# Extensión IAC (3.1.1): Anulación de contraseña CPTA

# Contenido

Introducción Antes de comenzar Requirements Componentes Utilizados Productos relacionados (opcionales) Convenciones Extensión IAC (3.1.1): Anulación de contraseña CPTA Terminology Cuando haya terminado los pasos, habrá completado: Verificación Troubleshoot Información Relacionada

# **Introducción**

Esta extensión proporciona una forma de modificar el servicio IAC 3.1.1 Order Virtual Machine from Template para evitar que el cliente introduzca la contraseña de administrador y permita que el administrador técnico del proveedor de nube proporcione la contraseña.

### Antes de comenzar

### **Requirements**

Antes de intentar esta configuración, asegúrese de cumplir estos requisitos.

Conocimiento básico del diseño de servicios

#### **Componentes Utilizados**

La información de este documento se basa en estas versiones de hardware y software.

- Cisco Cloud Portal 9.4.1 y la solución Intelligent Automation for Cloud 3.1.1
- El servicio denominado "Solicitar máquina virtual desde plantilla" debe haberse implementado en el entorno

Productos relacionados (opcionales)

### **Convenciones**

Para obtener más información sobre las convenciones del documento, consulte <u>Convenciones de</u> <u>Consejos Técnicos de Cisco</u>.

# Extensión IAC (3.1.1): Anulación de contraseña CPTA

Siga estas instrucciones para crear una extensión para el servicio "Solicitar máquina virtual desde plantilla" con el fin de cambiar el selector de la contraseña de administrador de VM del cliente a un administrador técnico del proveedor de nube.

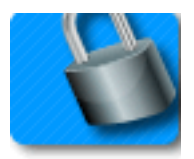

### **Terminology**

CPTA: Administrador técnico de proveedores de nube

AFC: Componente de formulario activo (ubicado en el módulo Diseñador de servicios)

#### Cuando haya terminado los pasos, habrá completado:

**Paso 1 -** Asegúrese de que el CPTA tenga el control de acceso adecuado a los campos de formulario

Paso 2 - Cree un AFC con reglas condicionales para su uso en el servicio de extensión, y

**Paso 3 -** Agregue una tarea a la extensión anterior al servicio para permitir que CPTA agregue la contraseña al formulario.

**Paso 1 -** Vaya al módulo "Diseñador de servicios" > subsección "Componentes de formulario activos" > Grupo de formulario "Común" > AFC "SimplePasswordVerification" > ficha "Control de acceso". Haga clic en "Service Delivery" (Prestación de servicios), en System Moments (Momentos del sistema) en el panel central izquierdo. Asegúrese de que la función de "administrador técnico del proveedor de nube" se ha agregado al panel "Participantes" y de que se le ha concedido acceso de lectura y escritura a la sección "Común: diccionario SimplePasswordVerification".

| Form SimplePasswordVerif                                                                                                    | ication                                                                                                    |                                                                                                    |                                                                               |                                                                                                    |                                          | ?                    |  |  |  |
|----------------------------------------------------------------------------------------------------|----------------------------------------------------------------------------------------------------|----------------------------------------------------------------------------------------------------|-------------------------------------------------------------------------------|----------------------------------------------------------------------------------------------------|------------------------------------------|----------------------|--|--|--|
| For each dictionary in the form,<br>edit the dictionary and its fields.<br>If you intend to apply rules to mi<br>appearance of individual fields is<br>be included in the service form | for each system moment (a discr<br>anipulate the content of individual<br>(for example, show or hide them)<br>for that participant in that system i | ete phase of the requisition fulfillment cycle), you may overrid<br>fields, the dictionary must be editable. You can then set indiv<br>if the dictionary is view-only. However, if the dictionary is ne<br>moment. | de the default permiss<br>idual fields to be hidde<br>ither editable nor viev | ions that control which participants will be able<br>en or read-only, as appropriate. You can still ma<br>v-only, it cannot be manipulated by any rules, si | to see and<br>nipulate th<br>nce it will | id/or<br>he<br>I not |  |  |  |
| System Moment                                                                                                    |                                                                                                    | Dictionaries                                                                                                    | Part                                                                          | articipants                                                                                                    |                                          |                      |  |  |  |
| Ordering                                                                                                    |                                                                                                    | Common: SimplePasswordVerification                                                                                                    |                                                                               |                                                                                                    | View                                     | Edit                 |  |  |  |
| Departmental Authorizations                                                                                                    |                                                                                                    |                                                                                                    | Г                                                                             | 🙊 Customer                                                                                                    | ~                                        |                      |  |  |  |
| Departmental Reviews                                                                                                    |                                                                                                    |                                                                                                    | Г                                                                             | 🙊 Service Team                                                                                                    | ~                                        | Г                    |  |  |  |
| Service Group Authorizations                                                                                                    |                                                                                                    |                                                                                                    | Г                                                                             | 🙊 Organizational Unit                                                                                                    | ~                                        | Г                    |  |  |  |
| Service Group Reviews                                                                                                    |                                                                                                    |                                                                                                    | Г                                                                             | 🙊 Financials Team                                                                                                    | Г                                        | Г                    |  |  |  |
| Financial Authorizations                                                                                                    |                                                                                                    |                                                                                                    | Г                                                                             | 🙊 Ad-Hoc Task Performers                                                                                                    | Г                                        | Ε                    |  |  |  |
| Service Delivery                                                                                                    | Organizational Units                                                                                                    |                                                                                                    | <b>—</b>                                                                      | 🕵 Cloud Provider Technical Administrator                                                                                                    | ~                                        | 1                    |  |  |  |
| Pricing                                                                                                    | People                                                                                                    |                                                                                                    |                                                                               |                                                                                                    |                                          |                      |  |  |  |
| Service Completed                                                                                                    | Groups                                                                                                    |                                                                                                    |                                                                               |                                                                                                    |                                          |                      |  |  |  |
|                                                                                                    | Roles                                                                                                    |                                                                                                    |                                                                               |                                                                                                    |                                          |                      |  |  |  |
|                                                                                                    | Add Access For Anyone                                                                                                    |                                                                                                    |                                                                               |                                                                                                    |                                          |                      |  |  |  |
| Delete Selected Participant                                                                                                    | S Add Participants 🔻                                                                                                    | Save Form                                                                                                    |                                                                               |                                                                                                    |                                          |                      |  |  |  |

**Paso 2 -** Vaya al módulo "Diseñador de servicios" > subsección "Componentes de formularios activos". Cree un nuevo AFC sin diccionario, ya que no se necesita ninguno. Una vez creada, cree dos reglas condicionales como se especifica a continuación:

Resumen de regla: "Pedido: Ocultar campos de PW"

Tipo: Regla condicional

'Nombre de la regla Pedidos: Ocultar campos de PW

Condiciones: El momento es igual a la realización de pedidos

Acciones:

Establecer valor - SimplePasswordVerification.FirstPassword a la contraseña de valor literal

Set Value - SimplePasswordVerification.SecondPassword To Literal Value introduzca la contraseña predeterminada

Hacer opcional - SimplePasswordVerification.Todos los campos

Ocultar campos - SimplePasswordVerification.Todos los campos

Evento de campo/formulario desencadenante:

Formulario - al cargarlo

Formulario: al enviar

Resumen de regla: "Prestación de servicios: Hacer obligatorio para la tarea CPTA"

'Nombre de la regla Prestación de servicios: Hacer obligatorio para la tarea CPTA

Condiciones: Momento igual a Entrega de servicio y Nombre de tarea contiene **introducir parte del nombre de la tarea** 

Acciones:

Marcar como obligatorio - SimplePasswordVerification.FirstPassword

Marcar como obligatorio - SimplePasswordVerification.SecondPassword

Ocultar campos: SIBDVirtualDataCenter.Todos los campos

Ocultar campos: SIBDAprovalvales.Todos los campos

Ocultar campos: almacén de datos.Todos los campos

Evento de campo/formulario desencadenante:

Formulario - al cargarlo

**Paso 3 -** Navegue hasta el módulo "Diseñador de servicios" > subsección "Servicios" > Grupo de servicios "Extensiones de solicitud de VM" > "Solicitar una máquina virtual desde el servicio de mantenimiento previo de plantilla".

Agregue una tarea para que el CPTA introduzca la contraseña del administrador y la asigne a la persona o a la cola (como se muestra aquí). Adjunte la plantilla de correo electrónico "Notificación de cumplimiento de tareas pendiente" a la "Notificación cuando se inicia la actividad:" momento de la tarea.

En la ficha de formulario, asocie el AFC recién creado del paso 2.

|                                  |                                                  |               |                                         |           |            | New          | Indent     | Outdent       | Up      | Down | Delete |
|----------------------------------|--------------------------------------------------|---------------|-----------------------------------------|-----------|------------|--------------|------------|---------------|---------|------|--------|
| Task                             |                                                  | Ву            |                                         | This      |            | Subtasks     |            | Subtotal      |         |      |        |
| Provide Password - #NAME#        |                                                  |               | Cloud Service Delivery Management Queue |           | 4.00       |              | 0.00       |               | 4.00    |      |        |
|                                  |                                                  |               |                                         |           |            |              | Tot        | al project du | iration |      | 4.00   |
| Approximate days (as per working |                                                  |               |                                         |           |            | ng hours pei | r day)     |               | 0.50    |      |        |
|                                  |                                                  |               |                                         |           |            |              |            |               |         |      |        |
| General                          | Participants                                     | Email         | Task Instructions                       | Checklist |            |              |            |               |         |      |        |
| Saue                             |                                                  |               |                                         |           |            |              |            |               |         |      |        |
| 0490                             | Perform                                          | er Role       |                                         |           | Su         | perviso      | Role       |               |         |      |        |
| Name:                            | Cloud Se                                         | rvice Deliver | y Management Queue                      |           | Name:      |              |            |               |         |      |        |
| Assign:                          | A person                                         | i/queue       | •                                       |           | Assign: Fr | om a pos     | ition      | •             |         |      |        |
| Assign to:                       | sign to: Cloud Service Delivery Management Queue |               |                                         |           | Assign to: | rganizatio   | nal Unit.M | lanager       |         |      |        |
|                                  |                                                  |               |                                         |           |            |              |            |               |         |      |        |

# **Verificación**

No hay requisitos específicos para este documento.

Pruebe ejecutando el servicio de extremo a extremo.

### **Troubleshoot**

Actualmente, no hay información específica de troubleshooting disponible para esta configuración.

## Información Relacionada